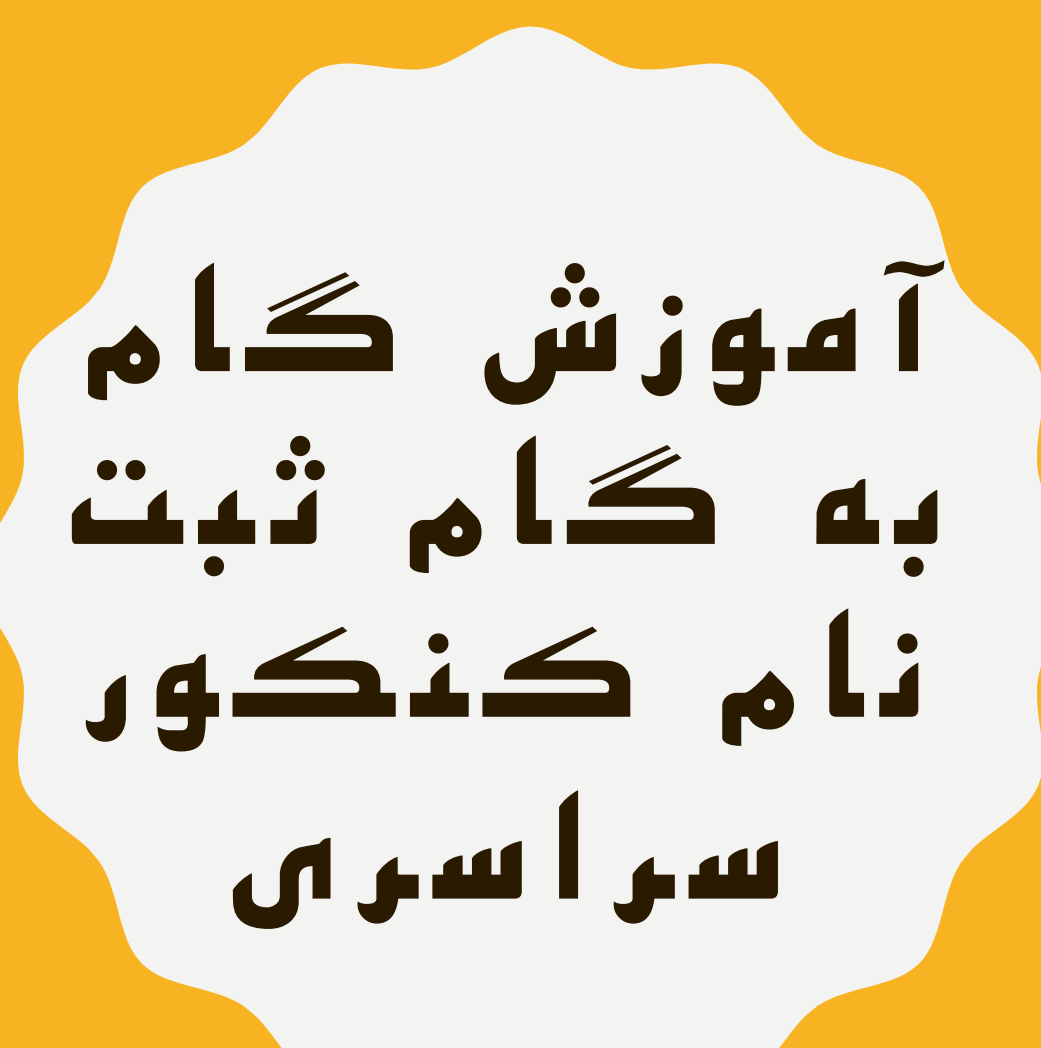

مهندس خانعلی پور

t.me/Riazi\_khanalipoor forum.konkur.in

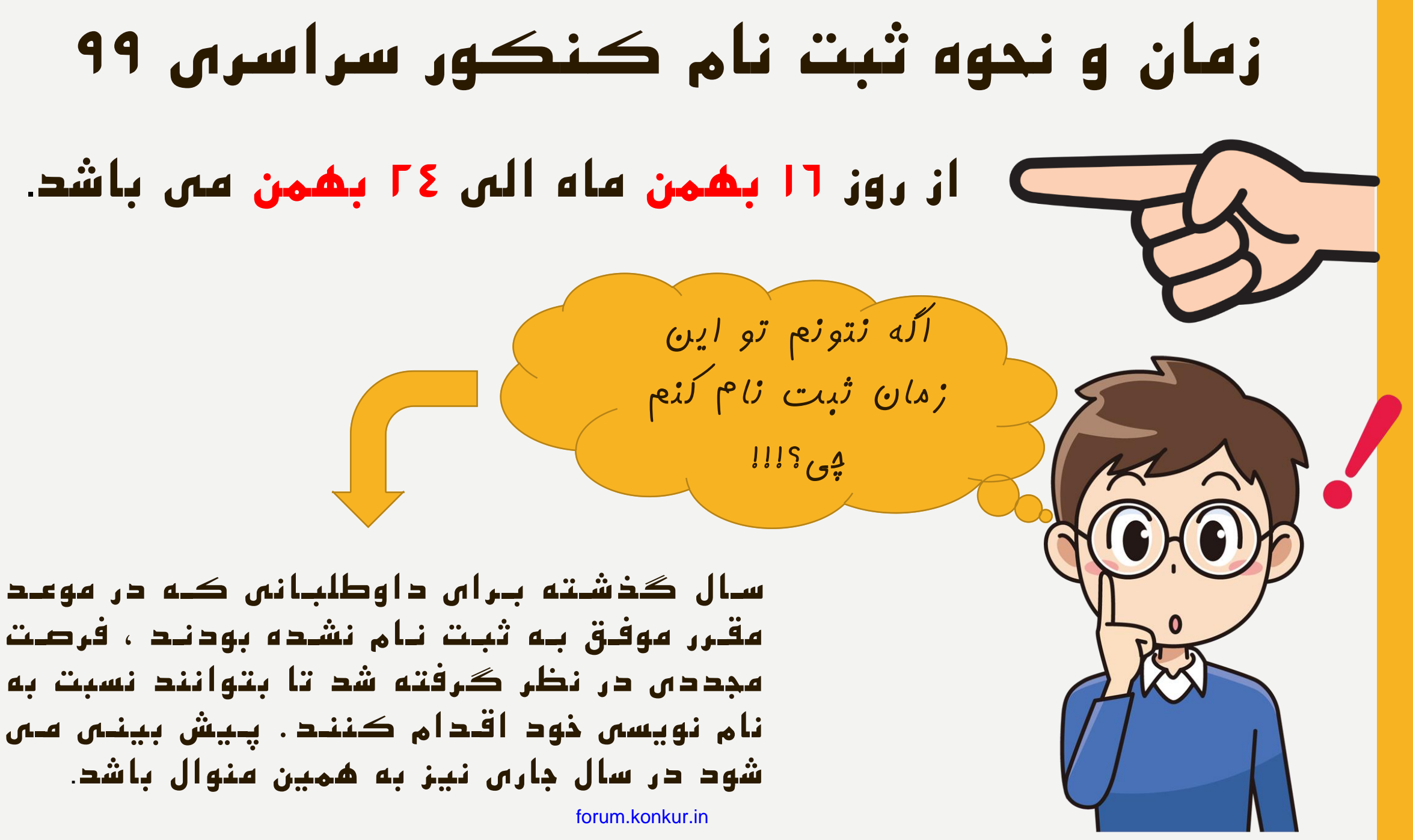

مدارکتون رو آماده کنید ...

- شماره سریال کارت اعتباری خریداری شده
- کد سوابق تحصیلی و کد سوابق پیش دانشگاهی
  - شناسنامه و کارت ملی
  - کد منطقه و کدپستی محل سکونت
    - کد نظام وظیفه (متقاضیان مرد)
- کد پیگیری سہمیہ رزمندگان(برای داوطلبان مشہول سہمیہ رزمندگان)
  - فایل عکس اسکن شدہ

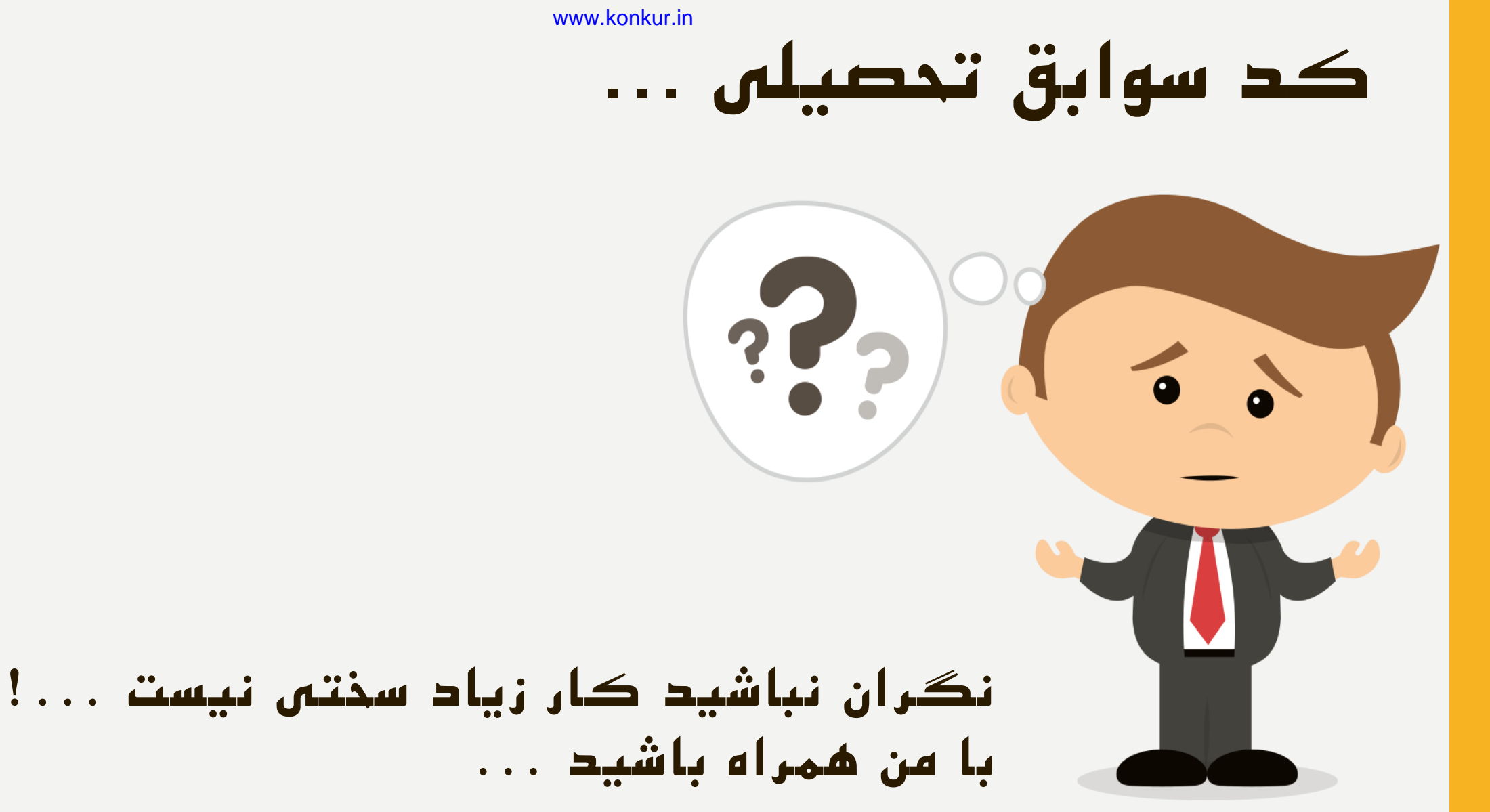

forum.konkur.in

# شيوه دريافت تاييديه تحصيلی يا ديپ ڪد DIPCODE

## ابتدا اطلاعات زیر را آماده کنید :

- تاريخ تولد
- کد مقطع
- کد منطقہ
- کد دانش آموزی

| www.sanjesh.org             | جستجوی کدهای مورد نیاز آژمون سر اسری سال ۱۳۹۶ |                                                                                                    |
|-----------------------------|-----------------------------------------------|----------------------------------------------------------------------------------------------------|
|                             | مستجوی کد منطقه آموزش و پروزش                 | اطلاعات مورد نیاز                                                                                      |
|                             | نام منطقه آموزش و پرورش<br>جستجو              | • کد منطقه آموزش و پرورش<br>• کد دیپلم<br>• کد محل اشتغال<br>• کد استان<br>• کد بگیری اتباع غیر ایرانی |
| © 2017 Sanjesh Organization |                                               | سایت سازمان سنجش آموزش کشور                                                                            |

## برای دریافت کد دانش آموزی می توانید به مدرسه خود مراجعه کنید . همچنین در بالای کارنامه های شما کد دانش آموزی شما ثبت شده است .

# اکنون برای دریافت کد سوابق تحصیلی یا دیپ کد (DIPCODE)

وارد سامانه dipcode.medu.ir

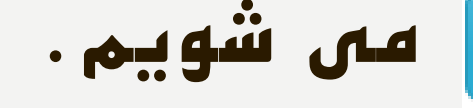

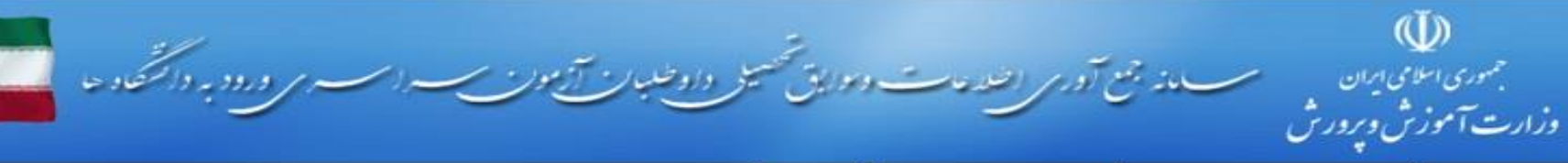

صفحه اصلی انمایش کارنامه داوطلب اینگیری درخواست اراهنما انکات مهم

ورود

(1)

ورود داوطلب

داوطلبات گرامی برای یافتن سوابق تحصیلی خود در دوره متوسطه و یا بیش دانشگاهی باید از کد منطقه و کد دانش آموزی و تاریخ تولد مندرخ در گواهی نامه یا کارنامه فارغ التحصیلی -مدرک تحصیلی مورد نظر خود استفاده نمایند.

نکته مهم : دقت افرمایید در مورد برخی فارغ التحصیلات اممکن است کد دانش آموزی دوره بیش دانشگاهی یا اکد ادانش آموزی دوره متوسطه متفاوت باشد ابرای مشاهده و تایید سوابق برای هر مدرک باید کد دانش آموزی همان مدرک را ثبت فرمایید.

توجه : دانش آموزانی که در سال تحصیلی جاری در دوره بیش دانشگاهی در حال تحصیل هستند. باید در نیز ماه 96و بس از قبولی در دوره بیش دانشگاهی برای تایید سوایق بیش دانشگاهی خود به این سامانه مراجعه نمایند . این داوطلیات اکنوت صرفا سوایق دوره سه ساله متوسطه خود را بررسی و تایید نمایند. و از هرگونه درخواست در مورد سوایق بیش دانشگاهی. خود برهیز نمایند.

لطغا اطلاعات زبر را مطابق کارنامه تحصیلی وارد نمائید.

|                                        | []            | کد دانش آموز <mark>ی :</mark><br>کد منطقه : |
|----------------------------------------|---------------|---------------------------------------------|
|                                        | انتحات نمایید | کد مقطع :                                   |
| مثال درج تاریج تولد: 680719<br>کی کی ک |               | تاريخ تولد :                                |
|                                        | SKL           |                                             |
|                                        | ورود          | حروف نصویر بالا را وارد نمائید :            |
|                                        |               |                                             |
| forum.konkur.in                        |               |                                             |

## در صورتی کـه مغایرتی در نهـرات شها وجـود داشت ، مـی توانیـد درخواســـــت رســــیدگی ثبـــــت نهاییــــد.

در صورتی که اطلاعات شما به درستی ثبت شده بود ، گزینه تائید را انتخاب می کنید و کدی که به شما داده می شود را در سایت سازمان سنجش ثبت می کنید . دقت کنید که اگر در تاریخ مقرر شده کد سوابق تحصیلی در سایت سازمان سنجش ثبت نشود ، در کارنامـه کنکـور شـما ، سـوابق تحصـیلی اعمـال نخواهـد شـد.

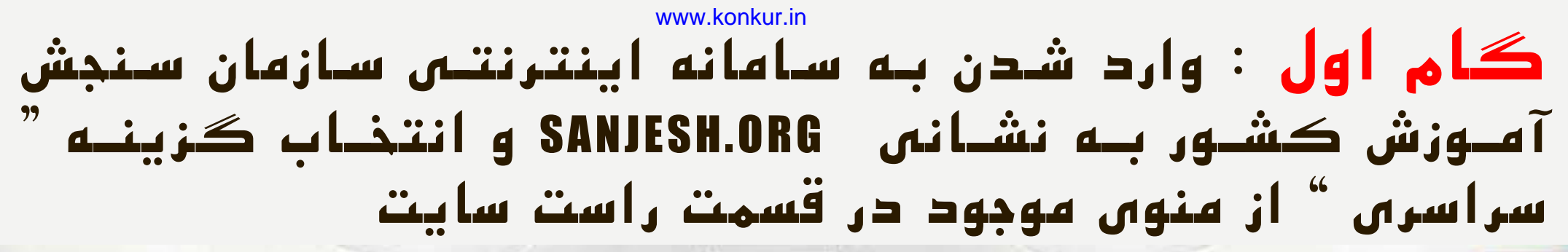

سازمان بخش آموزش كثور

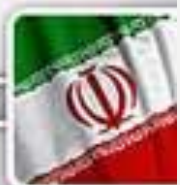

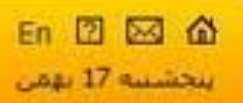

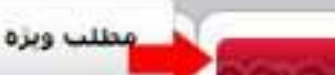

TEVEL & LEVEL & LEVEL

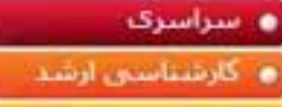

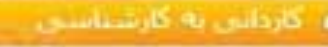

کاردانی فنی و حرفه ای

💿 جامع علمی کاربردی

و دکترای تخصصی

ہ بیام نور

و أزمون هاک بين اثملل

استعدادهای درخشان

TOLIMO .

سایر آزمون های استخدامی

استخدامی منفرکز دستگاه اجرایی

عمومى

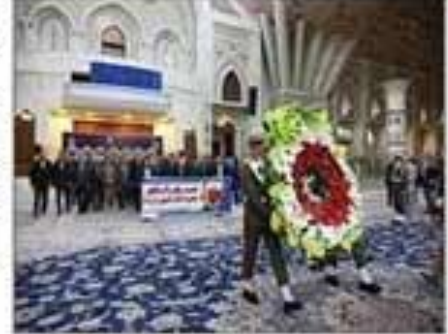

تجدید میثاق مدیران و کارکنان سازمان سنجش اموزش کشور با ازمان هاې انغلاب اسلامې، امام خمینې (ره) و مغام معظم رهیرې

شمزمان با جهل یکمین سالگرد انقلاب اسلامی و ایام دشه مبارک فجر، فراسم تحدید فیتاق با ارمان شای انقلاب اسلامی، امام خمیدی (ره) و مقام معظم رشیری، ساعت 10:30 صبح روز جهارشنبه 16 بهمن ماه...

سراسرى

القنماي ثبت نام و شركت در آزمون سراسري ورود به دانشگاهها و مؤسسات آموزش عالى سال1399 (جدید)

forum.konkur.in

## سيستم ياسحگويې

- ، ورود به سیستم پاسخگویی
  - ، سوالات متداول
  - ، ارسال درخواست
- ارسال انتقادها و پېشىنهادها
- . دریافت شماره پرونده و کدییگیرې

### دسترسی سربع

- ، دریافت فایل
- ، سبستم ثبت نام أرموت ها
- سيستم اعلام نتايح أزمون ها
- سبستم توزیع کارت آزمون ها
- اطلاعیه بخش حفاظت آزمونهای سازمان

## گام دوم : کلیک بر روں لینک فعال " ثبت نام کنکور سراسری "

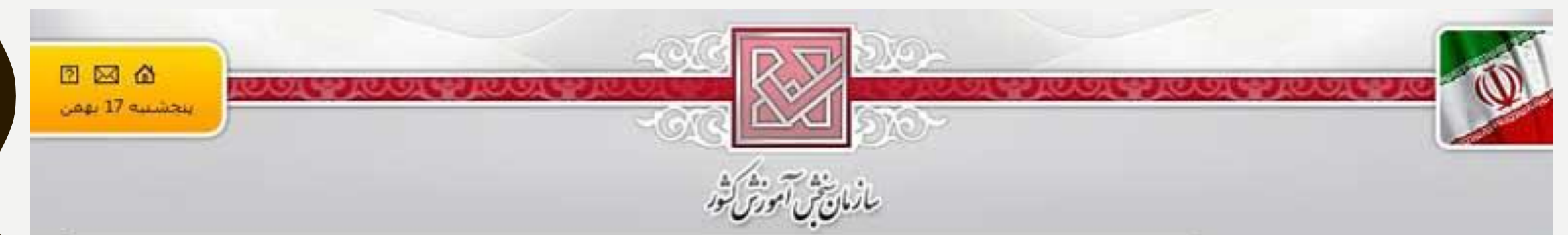

# سراسری گارشناسی آرشد گارشناسی آرشد گاردانی به گارشناسی گاردانی قبی و حرقه ای جامع علمی گاربردی جامع علمی گاربردی دکترای تحصمی دکترای تحصمی ایمار تور آرمون های بین الملل استعدادهای درخشان سایر آرمون های استخدامی استخدامی منمرکز دستگاه اجرابی

ه عمومی

## سراسرى

- 🛥 راهتمای ثبت نام و شرکت در آزمون سراسری ورود به دانشگاهها و مؤسسات آمورش عالی سال1399
- 🔳 اطلاعیه سازمان سنجش آموزش کشور درباره تاریخ تبتخام و شرایط و ضوابط شرکت در آزمون سراسری 📖 ا
  - 🔒 ئېت نام آزمون سراسرې سال 1399
  - 🗷 جدول مناطق و رشته های ممنوعه برای داوطلبان اتباع غیر ایرانی
- » دفترچه راشتمای ثبت نام و انتخاب رشته برای پذیرش دانشجو صرفا براساس سوابق تحصیلی در دانشگاه ها و موسسات آموزش عالی (مرحله پذیرش سراسری مهرماه 1399)
- » اطلاعیه سازمان ستجش آموزش کشور درباره تاریخ و نحوه ثبت نام و انتخاب رشته برای شرکت در پذیرش دانشجو صرفآ براساس سوایق تحصیلی آزمون سراسری مهرماه سال 1399 دانشگاه ها و مؤسسات آموزش عالی
- اطلاعیه دبیرخانه شورای سنجش و پذیرش دانشجو در خصوص مصوبات بیست و دومین جلسه شورای سنجش و پذیرش دانشجو مورج 1398/09/30

#### forum.konkur.in

| ······································                                                                                                    | Journal ( Lashed L       |
|----------------------------------------------------------------------------------------------------|--------------------------|
|                                                                                                    | 2000                     |
| م ثبت نام آزمون سر اسری سال ۱۳۹۹                                                                                                    | 00                       |
| <u>ສາດຕະກິດຕະກິດຕະກິດຕະກິດຕະກິດຕະກິດຕະກິດຕະກິ</u>                                                                                                    |                          |
| ازمون 💊 سریال ثبت نام 🖉 سوایق تحصیلی 🖉 تصویر داوطلب 🔪 اطلاعات داوطلب 🧹 صدور کد پیگ                                                                                                    | راحل نیت نام 🔪 اطلاعات   |
| به سيستم ثبت نام الكترونيكي سازمان سنحض أموزش كشور خوش آمديد                                                                                                    | منوی اصلی                |
| حدول زمانی و نکات مهم                                                                                                    | ، مفجه املن              |
|                                                                                                    | ، مشاهده و پرینت         |
| <b>مهلت ثبت نام و وبرایش اطلاعات :</b> زمان شـروع از روز جهارشـنیه 16 بهمن 1398 لغایت روز پنجشـنیه 24 بهمن 1398 می باشـد                                                                                                    | • وبرايش اطلاعات         |
| <b>وبرایش اطلاعات نبت نام :</b> برای ویرایش اطلاعات از بخش مربوطه که معمولا در متوی سمت راست می باشد اقدام نمایید.                                                                                                    | • خرید سریال ثبت نام     |
| <b>نوحه وبزه :</b> در طاق مراحل ثبت نام از کلیک بر روف دکم <del>ه Back</del> مرورگر خود و بازکردن بیش از یک صفحه مرورگر بر روف کامپیوتر خود جدا خودداری نمایید.                                                                                                    | • دریافت کد سوایق تحصیلی |
| <b>نوحه وبزه</b> : در صوردی که در مراحل ثبت نام در سیستم به مشکلی برخورد کردید، ینجره های مرورگر را بسته و از ابتدا مراحل ثبت نام را آغاز نمایید.<br>                                                                                                    | A                        |
| نوحه وبزه : ثبت نام شما زمانی نکمیل کردیده که در مراحل ثبت نام از سیستم <b>سماره برونده / رقمی</b> و <mark>کد بیکبری نبت نام 16 رقمی</mark> دریافت نمایید                                                                                                    | اطلاعات مورد نياز        |
| نوحه ویژه : در صورت مواجه شدن با هر کونه مشکل در روند تبت نام من توانید با شماره 2009/20050 (استان البرز) و 205/20050 (استان البرز) و                                                                                                    | tall.                    |
| 26362/0062 (استان البرز) تمانی گرفته و یا از طریق سیستم پاسختوین اقدام تمایید. ساعت پاسخ کوین تلفتنی از ساعت 8:30 صبح الی 12:30 و بعدار<br>در از استان البرزی تمانی گرفته و یا از طریق سیستم پاسختوین اقدام تمایید. ساعت پاسخ کوین تلفتنی از ساعت 8:30 صبح الی 12:30 و بعدار | • منطقه امورش و برورش    |
| ظهر از ساعت 10:10 الی 15 بحر ایام تعطیل<br>محمد الدین الله کم                                                                                                    | • عنوان ديبلم            |
| The stand of the second second the second second second second second second second second second second second                                                                                                    | • محل اشتغال             |

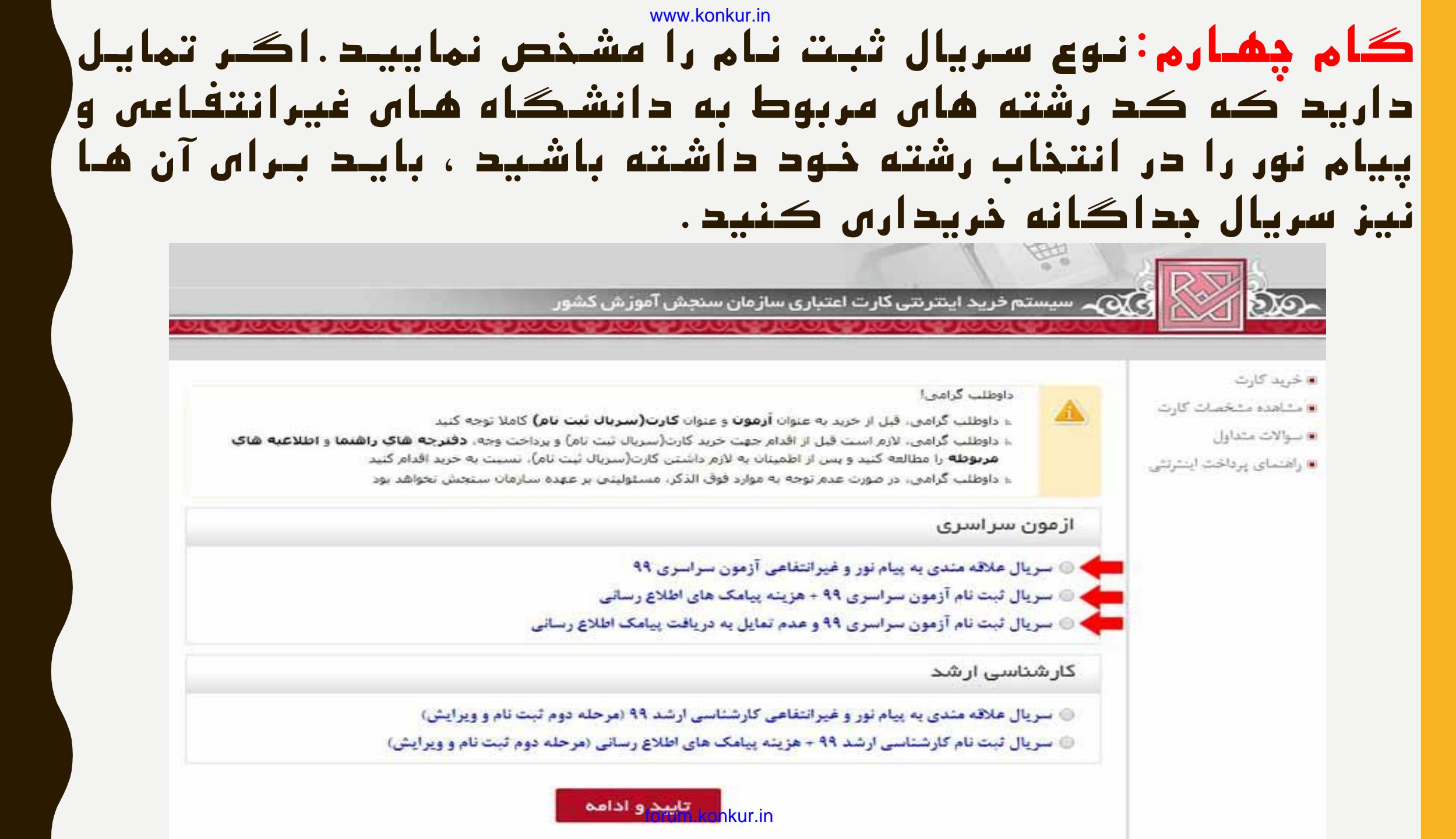

## گام پنجم: پس از انتخاب نوع سریال ثبت نام ، صفحه ای برای شما نهایان سی شود کـه باید اطلاعات خواسته شده را در آن وارد

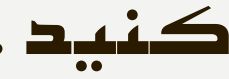

🟹 🕰 سیستم خرید اینترنتی کارت اعتباری سازمان سنجش آموزش کشور

NEW CONCENTER CONCENTER CONCEN

- ی خرید کارت
- 🔳 مشاهده مشخصات کارت
  - ، سوالات متداول
- ی راهنمای پرداخت اینترنشی

| مریال ثبت نام آزمون سراسری ۹۹ + هزینه پیامک های اطلاع رسانی <u>ا</u> م<br>«نام<br>«نام خاتوادگی<br>«شماره تلفن ثابت م                                                  |
|----------------------------------------------------------------------------------------------------|
| <ul> <li>منام</li> <li>منام خانوادگی</li> <li>منام خانوادگی</li> <li>منام خانوادگی</li> <li>منام خانوادگی</li> <li>منام در وارد کنید (نمونه : 202088923595)</li> </ul> |
| • نام خانوادگی<br>• شماره تلفن ثابت                                                                                                    |
| • شماره تلفن ثابت                                                                                                    |
|                                                                                                    |
| •شماره تلغن همراه                                                                                                    |
| يست الكترونيك                                                                                                    |
| • درگاه پر داخت 💿 🌠 میندستند                                                                                                    |
| د گاههای برداخت فوق بذیرنده تمامه . کارت های بانکه , عضو شبکه شتاب (مانند بانک های صادرات, تجارت, سبه، مله .                                                           |

## <mark>گام ششم</mark>:در این مرحله اطل'عات ثبت شده نمایان می شود که در صورت تایید باید تیک عبارت پایین جدول را علامت بزنید تا دکمه " ادامه روند پرداخت " برای شما فعال گردد.

🟹 سیستم خرید اینترنتی کارت اعتباری سازمان سنجش آموزش کشور

- ، خرید کارت
- مشاهده مشخصات کارت
  - ، سوالات متداول
- ، راهنمای پرداخت اینترنشی

سریال ثبت نام آزمون سراسری ۹۹ + هزینه پیامک های اطلاع رسانی

شماره پیگیری پرداخت

| نام :            |                                 |
|------------------|---------------------------------|
| نام خاتوادگی :   |                                 |
| تلغن ثابت :      |                                 |
| تلفن همراه :     |                                 |
| پست الكترونيكى : | the second second second second |
| تعداد :          | 1                               |
| مبلغ کل :        | 376,000                         |
| درگاه پرداخت :   | مرین در در ماند رویان           |

میں مطالعه دقیق و آگاهی از شرایط و ضوابط، شماره بیگیری برداخت را نیز بادداشت نموده ام چنانچه در فرایند پر داخت مشکلی بروز کند و شما «شماره پیگیری پر داخت» را یادداشت نکر ده باشید. امکان پیگیری برای سازمان وجود ندار د و مسئولیت آن برعهده شما می باشد

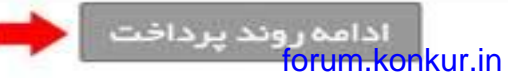

## گام هفتم:وارد درگاه پرداخت اینترنتی شده و با وارد کردن اطلاعات کارت بانکی عضو شبکه شتاب ، باید هزینه لازم را پرداخت نهایید. در صورتی که پرداخت هزینه ثبت نام را با موفقیت انجام دهید ، شهاره پیگیری پرداخت به شها ارائه می شود که باید آن را دفظ و در صورت نیاز پرینت کنید.

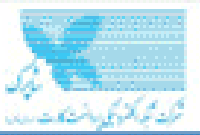

🗖 اطلاعات کارت شماره كارت در صورتی که زمز یکبار مصرف تدارید روی دکه شماره شناسایی (CVV2),093 تاريخ انقضاى كارت کد امنیتی 100 600 ورودرمز آدرس ایمیل(اختیاری) 🖌 پرداخت

دروازه پرداخت اینترنتی پرداخت الکترونیک سامان

|                      | 🛛 اطلاعات پذیرنده     |                        |
|----------------------|-----------------------|------------------------|
| به ادریافت رمزا کلیک | (مان باقیمانده: 09:41 |                        |
| ,                    | کد ترمینال پذیرنده    | 11177239               |
| S                    | کد پذیرندہ            | 11159493               |
|                      | ل تام پذیرنده         | سازمان سنجش آموزش كشور |
| درخواست رمز يويا     | 💄 آدرس سایت پذیرنده   | sanjesh.org            |
| 🛛 ڏخيره              | مبلغ قابل پرداخت(ول)  | 376,000 چل             |
| ciliant Ø            |                       |                        |

forum.konkur.in

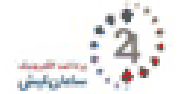

#### 🛛 راهنمای استفاده از زمز یویا

- رمز پوپا زمز یکبار مصرفی است که به جای زمز دوم کارت استفاده میشود.
- ۸ مرحله اول بر اساس دستورالعمل بانک صادرکننده کارت خود، نسبت به فعال سازی رمز پویا اقدام نمایید.
- هرحله دوم رمز پویا را بر اساس روش اعلامی از طرف بانک صادر کننده کارت، به یکی از روش های زیر دریافت کنید
- 1- دریافت از طریق برنامه کاربردی بانک، اینترنت بانک و یا موبایل بانک 2- دریافت از طریق کد USSD بانک صادر کننده
- 2- دریادت از طریق ند ناددن بانت طادر نشده کارت شما
- 8- دریافت از طریق زدن دکمه "درخواست رمز پویا" در درگاه پرداخت اینترنتی
- ۸ مرحله سوم پس از دریافت رمز به یکی از روش های فوق، رمز یوبای دریافت شده را در محل تعیین شده برای "رمز دوم" وارد نمایید و سپس مایقی اطلاعات راتکمیل نمایید.

## <del>گام هشتم</del>:حال می توانید به صفحه اول سامانه ثبت نام زیر بازگردید و بر روی دکمه تایید و ادامه – گام بعدی کلیک

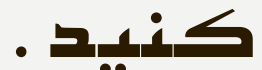

منوک اصلی

Ale asses

، مشاهده و پرينت

• وبرابش اطلاعات

• خرید سریال ثبت نام

اطلاعات مورد نباز

عنوات ديبلم

• محل اشتغال

نوحه وبزه

استان
 بخش

منطقه أموزش و برورش

• کد پیگیری اتباع غیر ایرانی

- در شنگام وارد کردن اطلاعات، زبان کیبره سیستم خود را تغییرندشید،

- كيبرد سيستم بر روي En باشد

- كليد Caps lock بابد خاموش

، دریافت کد سوایق تحصیلی

#### به سيسفع ثبت نام الكثرونيكي سازمان سنجض أموزش كشور خوش أمديد

#### حدول زمانی و بکات مهم

مهلت ثبت نام و وبرایش اطلاعات : زمان شروع از روز جهارشنیه 16 بهمن 1398 لغایت روز پنجشنیه 24 بهمن 1398 می باشد وبرایش اطلاعات ثبت نام : برای وبرایش اطلاعات از بحش مربوطه که معمولا در منوی سمت راست می باشد اقدام نمایید. توجه ویژه : در طن مزاحل ثبت نام از کلیک بر روی دکمه Back مرورگر خود و بازکردن بیش از یک مفخه مرورگر بر روی کامپیوتر خود جدا خودداری نمایید. توجه ویژه : در صورتی که در مراحل ثبت نام در سیستم به مشکلای برخورد کردید، بیش از یک مفخه مرورگر بر روی کامپیوتر خود جدا خودداری نمایید. توجه ویژه : در صورتی که در مراحل ثبت نام در سیستم به مشکلای برخورد کردید، بیخره های مرورگر را بسته و از ابتدا مراحل ثبت نام را آغاز نمایید. توجه ویژه : در صورتی که در مراحل ثبت نام در سیستم به مشکلای برخورد کردید، بیخره های مرورگر را بسته و از ابتدا مراحل ثبت نام را آغاز نمایید نوجه ویژه : در صورتی که در مراحل ثبت نام در میستم به مشکلای برخورد کردید، بنجره های مرورگر را بسته و از ابتدا مراحل ثبت نام را آغاز نمایید. نوجه ویژه : در صورتی را شما زمانی تکمیل گردیده که در مراحل ثبت نام از سیستم تسماره بروینده 7 رقمی و که بیگیزی نس نام 16 رفتی دریافت نمایید. نوجه ویژه : در صورت مواجه شدن با شر گونه منشکل در روند ثبت نام می توانید با شماره ویزونده 7 رقمی و که بیگیزی نس نام 16 رفعی نوجه ویژه : در صورت مواجه شدن با شر گونه منشکل در روند ثبت نام می توانید با شماره ویونده 7 رقمی و که بیگیزی نست از و 20062500 (استان البرز) و نوجه ویژه : در صورت مواجه شدن با شر گونه منشکل در روند ثبت نام می توانید با شماره ویشکان کار استان البرز) و 200525000 (استان البرز) و نوجه ویژه : در صورت البرزی تماسی گرفته و یا از طریق سیستم باسخوی اقدام نمایید. ساعت پاسخ گویی تلفتان از ساعت 30 میخ این 20 می و و براز نور از ساعت 2010 البرزی تمایی گرفته و یا از طریق سیستم باسخوی اقدام نمایید. ساعت پاسخ گویی تلفتان از ساعت 30 میخ این 20 و براز

**نوحه وبژه :** داوطلبانیکه درخمومی اطلاعات سوانی تحمیلی <mark>با مشکل مواجه شوند</mark>(عدم مشاهده سوابق تحمیلی و با مغابرت در اطلاعات سوابق تحمیلی) لازم است به سایت آموزش و برورش به نشانی http://dipcode.medu.ir مراجعه نمایند

#### نکنه های مربوط به سربال های ثبت نام و انتخاب علاقمندی ها

**نوحه وبزه :** داوطلبان بايستدي انواع سريال هاي اعتباري (سريال ثبت نام 12 رقمن به مبلغ 370/000 ريال و سريال علاقه مندي 10 رقمي به مبلغ 186/000 ريال) لازم براي ثبت نام آزمون سراسري سال 1399 را قبلا از طريق سايت سنجش خريداري نمايند.

**توجه ویزه : ا**ندسته از داوطلبانی که علاقمند به شرکت در گزینش رشته های تحصیلی دانشگاه پیام نور و موسسات آموزش عالی ، غیر دولتی و غیرانتفاعی می باشند می توانند قبل از آغاز ثبت نام یا ویرایش، سریال علاقمندی به مبلغ 186/000 (یکمد و ششتاد و شبش هزار) ریال را خریداری کرده و اطلاعات آبرا در زمان ثبت نام یا ویرایش وارد تمایید .

**نوحه وبزه** : داوطلبان که علاوه بر گروه آزمایشی اعلی (ریاضی ، تجربی و انسانی) علاقمند به شرکت در گروه آزمایشی شتر نیز می باشند لازم است قبل از آغاز تبت نام با ویرایش، سریال تبت نام به مبلغ 370/000 (سیمد و شفناد شرار) ریال را خریداری کرده و اطلاعات آنرا در زمان تبت نام یا ویرایش وارد تمایید. **نوحه ویژه** : داوطلبان که علاوه بر گروه آزمایشی اعلی (زیاضی ، تجربی و انسانی) علاقمند به شرکت در گروه آزمایشی زنان های خارجی نیز می باشند لازم است قبل از آغاز تبت نام یا ویرایش، سریال ثبت نام به مبلغ 370/000 (سیمد و شفناد شرار) ریال را خریداری کرده و اطلاعات آنرا در زمان تبت نام یا ویرایش وارد تمایید. ویرایش وارد تمایید.

ا نوحه ونزه : شما من توانید پس از پایان مراحل ثبت نام و از طریق وبرایش اطلاعات، جهت ثبت علاقمندی ها اقدام کنید،

نابید وادامه - گام بعدی forum.konkur.in

## کام نشم:در اولین مردله نام نویسی ، نظام آموزشی خود را انتخاب نمایید و سریال ثبت نام خریداری شده را در قسمت های مربوطه درج کنید .

www.sanjesh.org

🕰 ئېت نام آزمون سر اسرې سال ۱۳۹۹ ثبت نام جديد منوف اصلی مفحة اصلى ندكرهاى وبزه: مشاهده و برینت 1: جهت استفاده از سیستم لازم است سریال ثبت نام آزمون سراسری سال 1399 را قبلا از طریق سایت سنجش خریداری نمایند. • وبرايش اطلاعات 2 : با هر سريال ثبت نام صرفا مي توان يكبار ثبت نام كرد. • خرید سریالہ ثبت نام 3 : فایل تصویری چهره داوطلب که یا پسوند IPG و اندازه 200 پیکسل عرض و 250 پیکسل ارتفاع تهیه شده باشد و همچنین استفاده فایل تصویرک و .... • دریافت کد سوابق تحصیلی خودداری تمایید. 4 ؛ با توجه به متفاوت بودن دفترچه سؤال براي داوطليان نظام 3-3-6 و ساير نظامها در جلسه آزمون، ضرورت دارد داوطليان در اين مرحله ضمن تغيين نظام اطلاعات مورد نبار آموزشای خود در انتخاب نوع سوالات آزمون (بند 19 نفاضانامه تبت نام) دقت لازم را به عمل آورند، بدیهای است عواقب عدم نوجه کافی به این نکنه به عهده داوطلب خواهد بود، منطقه أموزش و پرورش. عنوات ديپئم نظام أموزشني خود را انتخاب كنيد : • محل اشتعال 🔘 نظام آموزشنی 3-3-6 • استاب 🔘 نظام سالق واحدی با نرمن واحدی (نظام آموزشنی 5-3-3-1) که مدرک پیش دانشگاهی گرفته ام یا خواهم گرفت • بخش 🔘 نظام قديم؛ داراي ديپلم 4 ساله دبيرستان (نظام أموزشني 5-3-4) کد پیگیری اتباع غیر ایرانی سريال ثبت ناء(12 رقم) نوحه وبزه عبارت امنيتح

در هنگام وارد کردن اطلاعات. زبان کبیرد سیستم خود را - کبیرد سیستم بر روی En باشد - کلید Caps lock باید خاموش باشد.

# گام دهم:در این قسمت باید نوع مدرک دیپلم و نوع مدرک پیش دانشگاهی خود را انتخاب کنید.

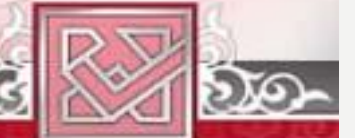

🕰 ئېت نام آزمون سر اسرې سال ۱۳۹۹

호기 물 [10,5] 물 [10,5] 물 [10,5] 물 [10,5] 물 [10,5] 물 [10,5] 물 [10,5] 물 [10,5]

www.sanjesh.org

#### فرم انتخاب نظام تحصيلي

#### وضعيت دييلم

- 🔘 دارای دبیتم ریاضی فیزیک یا علوم تجربی یا علوم انسانی یا علوم معارف اسلامی شستم که از سال 1384 تا 1397 فارغ التحصیل شده ام
- 🔾 دارای دبینم ریاضی فیزیک یا علوم تجربی یا علوم انسانی یا علوم معارف اسلامی هستم که در سال 1383 و قبل از آن فارغ التحصیل شده ام
  - 🔘 دارای دبیلم فتی و حرفه ای 3 ساله یا کاردانش 3 ساله هستم که دانشجو یا فارغ النحصیل مقطع کاردانی بیوسنه نیز می باشم،
    - 🔘 دارای دبینام تطبیقای افور بین المتل و غیر ایرانای هستام

#### وضعیت بیش دانشگاهی

- 回 دارای مدرک پیش دانشگاهی که از سال 1391 تا 1397 فارغ التحصیل شده ام
  - 🔘 مدرک بیش دانشگاهی خود را تا تاریخ 31 شهریور 1398 دریافت می کدم
  - 🔵 مدرک پیش دانشگاهی خود را در سال 1390 و قبل از آن دریافت کرده ام
- 回 دارای مدرک بیش دانشگاهی تطبیقی امور بین الملل و غیر ایرانی هستم یا در ستون نمره کنبی کارنامه فارغ التحمیدی نمره درج نشده است
  - 🔘 مدرک بیش دانشگاهی ندارم ولی دانشجو با فارغ التحصیل مفطع کاردانی بیوسته می باشم

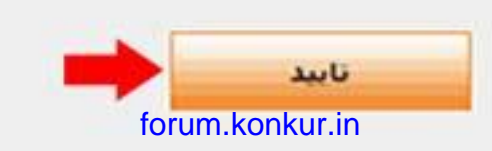

|                 | v            | vww.konkur.in | ••         | 4                  |        |
|-----------------|--------------|---------------|------------|--------------------|--------|
| حصيله خهد ا     | شده سهایق ز  | هاه، خواستو   | ، د، قسمت  | م با:دهم           |        |
|                 | 0            | J_ 0          |            |                    |        |
| فشاريد . ( براي | مشاهده را با | سه بررسای ۹   | انبد و دکہ | أنكسكت الدواللاسيا | لسله   |
|                 | • •          |               |            |                    | •      |
| بش دانشگاهی     | کد سوابق ہے  | انشگاهی ک     | رک بیش د   | ندگان مد           | د ار ز |
| •               |              |               |            |                    | •      |
|                 |              |               | می باشد.)  | مورد نياز          | فكينى  |
|                 |              |               | • •        | •••••••            |        |

| w.sanjesu.org  |                |                  | 1899.                                                                                                    | م آزمون سر اسری سال | م ثبت نا               | 50              |
|----------------|----------------|------------------|----------------------------------------------------------------------------------------------------|---------------------|------------------------|-----------------|
| LE DE DE LE DE | Source to the  | Terester and ter | IN THE PARTY OF THE PARTY OF TH | A CONCENTION OF     |                        |                 |
| صدور کد بیگیری | اطلاعات داوطلب | نصوبر داوطلب 🔷   | سوابق تحصيلی                                                                                                    | سربال ثبت نام       | اطلاعات أزمون          | حل ثبت نام      |
|                |                |                  |                                                                                                    | زى                  | ل تحصیلی و کد دانش آمو | رم درج کد سوابؤ |
|                |                |                  |                                                                                                    |                     |                        | کد سوابق دیبلم  |
|                |                |                  |                                                                                                    |                     | ديبلم*                 | کد دانش آموزی   |
|                |                |                  |                                                                                                    |                     |                        |                 |
|                |                |                  |                                                                                                    |                     |                        |                 |
|                |                |                  | بررسی و مشاهده                                                                                                    |                     |                        |                 |

| ••••            |             |                                        |
|-----------------|-------------|----------------------------------------|
| . =             |             | • • • • • • • • • •                    |
|                 | اه          | اطلاعات فردى سوابق ديبلم               |
|                 | 1000        | 🖗 اطلاعات شخصی سوابق دیپلم محیح است    |
| خانمادگو .      |             | 💿 اطلاعات شخصی سوابق دیپلم صحیح نیست 🍢 |
| Congres,        |             |                                        |
| , بدر           |             |                                        |
| سيت             |             |                                        |
| ېخ نولد         |             |                                        |
| ماره شناسنامه   |             |                                        |
| ملی             |             |                                        |
| فيت             | ابرانی      |                                        |
| لله ديبلم       | علوم تجرباب | 🔘 اطلاعات تحصیلی سوابق دیپلم صحیح است  |
| al a interfacto | 1110        | 💿 اطلاعات تحمیلی سوایق دیپلم محیح نیست |
| طمه احد دبيتم   | 1119        |                                        |
| ل اخذ دبيلم     | 1398        |                                        |

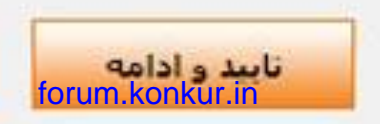

| مریک ایک می تیت نام آزمون سر اسری سال ۱۳۹۹                                                                                                    |                                                                                                    |  |  |  |
|----------------------------------------------------------------------------------------------------|----------------------------------------------------------------------------------------------------|--|--|--|
| مراجل نیت نام اطلاعات آزمون سریال تیت نام سوانق تحصیلی تصویر داخلیت اطلاعات دادطلب صدور کد بیگیری                                                                           |                                                                                                    |  |  |  |
| ارسال عکس دارطلب                                                                                                    |                                                                                                    |  |  |  |
| نکات مهم                                                                                                    | ارسال عکس                                                                                                    |  |  |  |
| 🖽 عکس داوطلب یابد در سال جاری گرفته شده باشد                                                                                                    | dent di construite la la construite de la Construite en                                                                                                    |  |  |  |
| ۵۵ عکس باید تمام رخ بوده و تمام اجزای صورت به وضوح نمایان باشد (استفاده از شال،<br>کلاه، عیتک با شیشه رنگی یا تیزه که باعث یتهان شدن بخشی از اجزای صورت باشد،<br>مجاز نیست) | در میرزیک علیش ملیه مسینی سریم را مراست، پس از استان<br>قابل عکس توسط دکمه Browse (با Choose File)، روی دکمه<br>ارسال عکس گلیک نمایید تا در کادر زیر نمایش داده شود، |  |  |  |
| 🕫 عکس بانوان باید یا حجاب اسلامی باشد، اما باید گردی صورت بطور کامل نمایان باشد                                                                                             | No file chosen Choose File                                                                                                    |  |  |  |
| 😝 قابل عکس بابد با فرمت JPEG (یسوند jpg یا jpg) باشد                                                                                                    |                                                                                                    |  |  |  |
| اندازه فایل عکس باید بیشتر از 150 پیکستل عرض و 200 پیکستل ارتفاع و کمتر از 300 پیکستل ارتفاع و کمتر از 300 پیکستل عرض و 400 پیکستل ارتفاع باشد.                             | مشاهده :<br>در صورتیکه عکس نمایش داده شده در کادر ایر مورد تایید شما                                                                                                 |  |  |  |
| 😝 قابل تصویری باید واضح و مشخص و قاقد اثر مهر، متگنه یا هر گونه لکه باشد.                                                                                                   | <b>نبست</b> ، تصویر را تعییر داده یا با کمک نرم افزارهای ویرایش                                                                                                    |  |  |  |
| ۱۹۳۰ حاشیه های زاید طراف عکس را در مورت وجود با نزم افزارهای ویرایش تصویر حذف<br>مرده افتراد                                                                                | عجس، آب را اصلاح نموده و محدد ارسال نمایید.                                                                                                    |  |  |  |
| سده بسد<br>😁 در صورتی که عکس شیما دارای چرخش 90 یا 180 درجه باشد باید قبل از ارسال در ترم<br>افزارهای ویزایش تصویر آنرااصلاح تمایید                                         |                                                                                                    |  |  |  |
| اسکن عکس از روی کارت های شناسایی (کارت هلی، شناسنامه و) قابل قبول نمی<br>باشد و داوطلب لازم است اصل عکس مطابق نوصیحات دقترچه راهنما شماره 1 اقدام<br>نمایید                 |                                                                                                    |  |  |  |
| 📾 تمونه عکس درست و نادرست                                                                                                    |                                                                                                    |  |  |  |
| 🤫 در صورتی که عکس آیلود نشود دکمه زیر غیر فعال خواهد بود                                                                                                    |                                                                                                    |  |  |  |

گام جہاردہم:پس از بارگذاری عکس بایستی فرم ثبت نام را دریافت کنید و اطلاعات خواسته شده را با دقت درج نهایید. در نهایت پس از کلیک بر روی گزینه تایید نهایی ، از فرم ثبت نام خود که داوی شهاره پرونده و کد پیگیری است یک نسخه پرینت شده ، تھیہ نہایید و تا پایان مراحل پذیرش در کنکور سراسری نزد ذود دفظ کنید. بعد از بارگذاری عکس می بایست با در دست داشتن شناسنامه و کارت ملی ، اطلاعات هویتی خود را در فرم ثبت نام درج کنید. forum.konkur.in